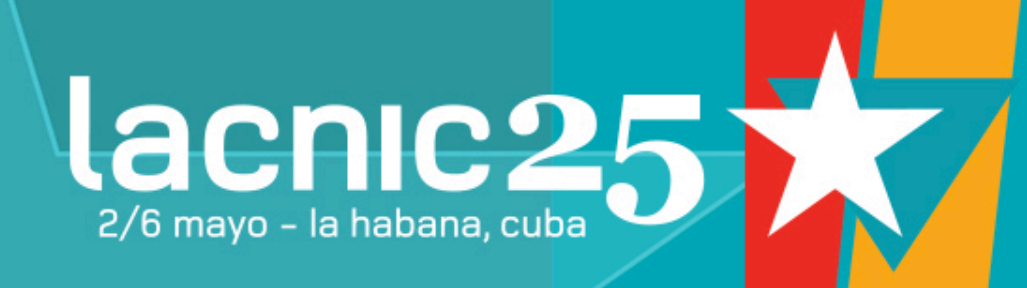

# Tutorial IPv6 Básico Prácticas de Laboratorio

Alejandro Acosta & Ariel Weher alejandro@lacnic.net | ariel@weher.net

### Materiales a usar:

# http://ipv6.br/pagina/livro-ipv6/

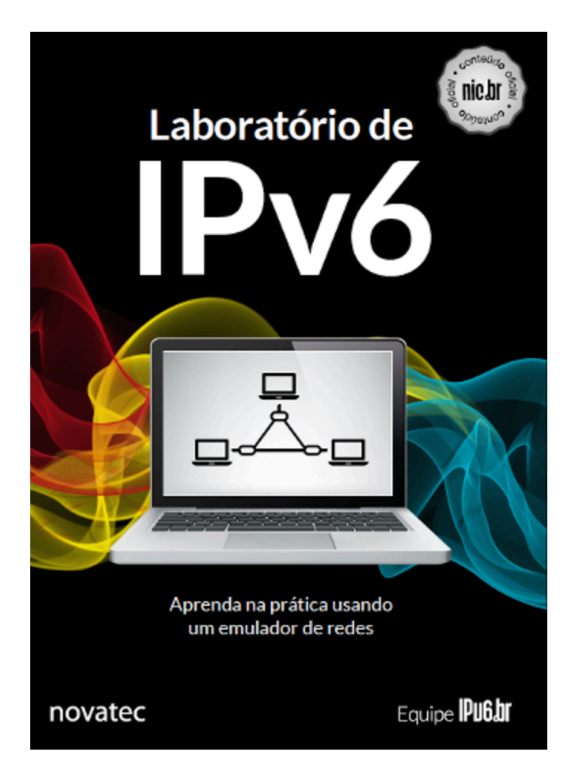

### Laboratório de IPv6

Aprenda na prática usando um emulador de redes

#### Equipe IPv6

- Antonio Marcos Moreiras
- Rodrigo Regis dos Santos
- Alexandre Yukio Harano
- Edwin Santos Cordeiro
- Tiago Jun Nakamura
- Eduardo Barasal Morales
- Heitor de Souza Ganzeli
- Rodrigo Matos Carnier
- Gustavo Borges Lugoboni

ISBN: 978-85-7522-418-2 Editora: NovaTec Ano: 2015 Número de Páginas: 416

#### **⊥**Download .PDF

🛒 Compre online 🗸

#### VM para Laboratórios

±Download VM (.ova)

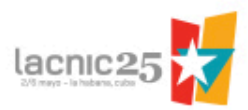

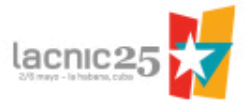

# **AVISO IMPORTANTE:**

Disponemos de copias locales de los archivos. Todo el que tenga algún pendrive de al menos 4 gigabytes, que se acerque para que le hagamos una copia

### Demostración de uso de la VM de ipv6.br

- VM:
  - Importar la VM en el virtualizador.
  - Iniciar la VM.
  - Cambiar el idioma a inglés.
- CORE:
  - Cargar un archivo de simulación.
  - Iniciar y detener la simulación.
  - Creación de laboratorios customizados.
    - Edición de links, nodos y servicios.
- Wireshark:
  - Capturar tráfico de uno de los componentes de la simulación.
  - Analizar el tráfico.

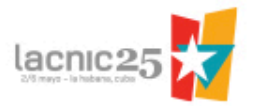

# Práctica #1:

### Análisis de NS & NA

#### Objetivo:

Capturar y reconocer paquetes de Neighbor Solicitation y Neighbor Advertisement en una red simple.

#### Nombre del archivo:

1-01-NSMA.imn

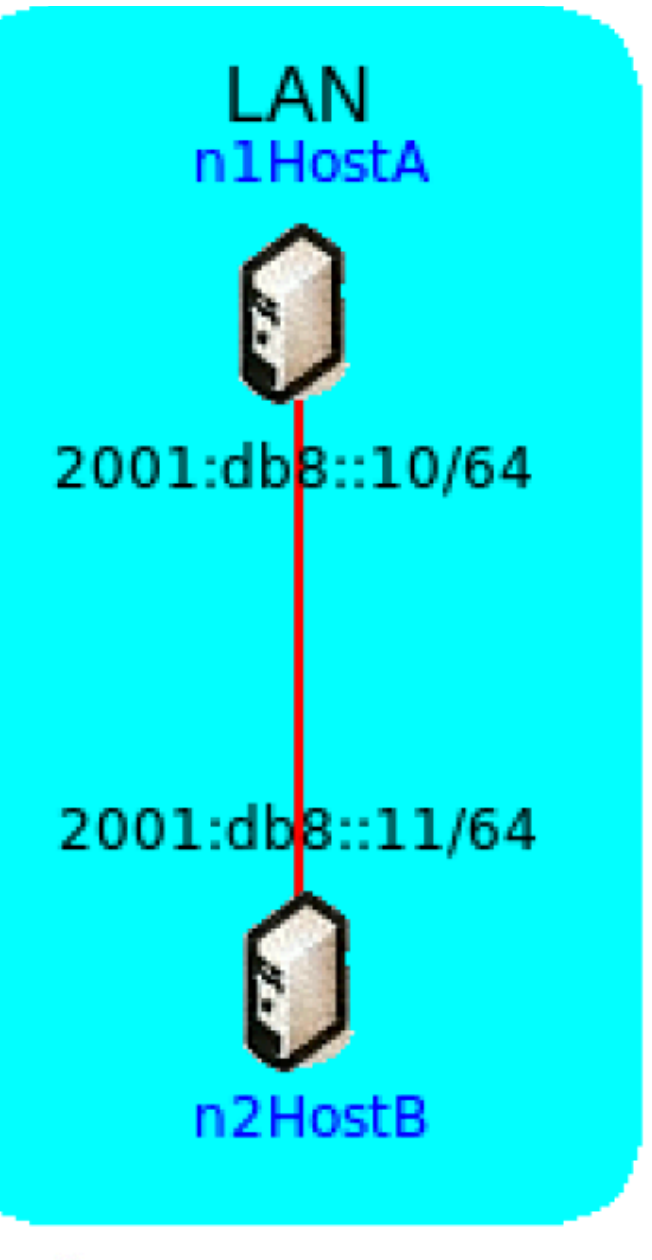

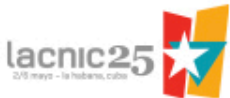

- Iniciar la simulación.
  - Archivo 1-01-NSMA.imn
- Capturar tráfico en la interface eth0 de n1HostA usando wireshark.
- Probar conectividad IPv6 entre n1HostA y n2HostB usando *ping6*.
  - # ping6 2001:db8::10
  - # ping6 2001:db8::11
- Analizar el tráfico capturado.

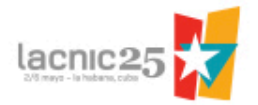

| 1 0.000000 2001:db8::10 ff02::1:ff00:11 ICMPv6 86 Neighbor Solicitation for 2001:db8::11 from 00:00:00:aa:00:00 | + _ @ X |
|----------------------------------------------------------------------------------------------------|---------|
| Frame 1: 86 bytes on wire (688 bits), 86 bytes captured (688 bits)                                              |         |
| Ethernet II, Src: 00:00:00_aa:00:00 (00:00:00:aa:00:00), Dst: IPv6mcast_ff:00:00:11 (33:33:ff:00:00:11)         |         |
| Destination: IPv6mcast_ff:00:00:11 (33:33:ff:00:00:11)                                                          |         |
| Source: 00:00:00_aa:00:00 (00:00:aa:00:00)                                                                      |         |
| Type: IPv6 (0x86dd)                                                                                             |         |
| ▼ Internet Protocol Version 6, Src: 2001:db8::10 (2001:db8::10), Dst: ff02::1:ff00:11 (ff02::1:ff00:11)         |         |
| ▶ 0110 = Version: 6                                                                                             |         |
| ▶ 0000 0000 = Traffic class: 0x00000000                                                                         |         |
| 0000 0000 0000 0000 0000 = Flowlabel: 0x00000000                                                                |         |
| Payload length: 32                                                                                              |         |
| Next header: ICMPv6 (0x3a)                                                                                      |         |
| Hop limit: 255                                                                                                  |         |
| Source: 2001:db8::10 (2001:db8::10)                                                                             |         |
| Destination: ff02::1:ff00:11 (ff02::1:ff00:11)                                                                  |         |
| ▼ Internet Control Message Protocol v6                                                                          |         |
| Type: Neighbor Solicitation (135)                                                                               |         |
| Code: 0                                                                                                    |         |
| Checksum: 0x1d51 [correct]                                                                                      |         |
| Reserved: 0000000                                                                                               |         |
| Target Address: 2001:db8::11 (2001:db8::11)                                                                     |         |
| ▼ ICMPv6 Option (Source link-layer address : 00:00:00:aa:00:00)                                                 |         |
| Type: Source link-layer address (1)                                                                             |         |
| Length: 1 (8 bytes)                                                                                             |         |
| Link-layer address: 00:00:00_aa:00:00 (00:00:aa:00:00)                                                          |         |
|                                                                                                    |         |
|                                                                                                    |         |
|                                                                                                    |         |
|                                                                                                    |         |
|                                                                                                    |         |
|                                                                                                    |         |
|                                                                                                    |         |
|                                                                                                    |         |
| 0030 00 01 ff 00 00 11 📴 00 1d 51 00 00 00 00 20 01                                                             |         |
| 0040 0d b8 00 00 00 00 00 00 00 00 00 00 11 01 01                                                               |         |
| 0050 00 00 aa 00 00                                                                                             |         |

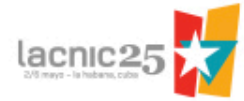

| 2 0.000087 2001:db8::11 2001:db8::10 ICMPv6 86 Neighbor Advertisement 2001:db8::11 (sol, ovr) is at 00:00:00:aa | a:00:01 • _ 🗗 🗙 |
|----------------------------------------------------------------------------------------------------|-----------------|
| ▶ Frame 2: 86 bytes on wire (688 bits), 86 bytes captured (688 bits)                                            |                 |
| Ethernet II, Src: 00:00:00_aa:00:01 (00:00:00:aa:00:01), Dst: 00:00:00_aa:00:00 (00:00:00:aa:00:00)             |                 |
| Destination: 00:00:00_aa:00:00 (00:00:aa:00:00)                                                                 |                 |
| Source: 00:00:00_aa:00:01 (00:00:00:aa:00:01)                                                                   |                 |
| Type: IPv6 (0x86dd)                                                                                             |                 |
| ▼ Internet Protocol Version 6, Src: 2001:db8::11 (2001:db8::11), Dst: 2001:db8::10 (2001:db8::10)               |                 |
| ▶ 0110 = Version: 6                                                                                             |                 |
| ▶ 0000 0000 = Traffic class: 0x0000000                                                                          |                 |
| 0000 0000 0000 0000 = Flowlabel: 0x00000000                                                                     |                 |
| Payload length: 32                                                                                              |                 |
| Next header: ICMPv6 (0x3a)                                                                                      |                 |
| Hop limit: 255                                                                                                  |                 |
| Source: 2001:db8::11 (2001:db8::11)                                                                             |                 |
| Destination: 2001:db8::10 (2001:db8::10)                                                                        |                 |
| ▼ Internet Control Message Protocol v6                                                                          |                 |
| Type: Neighbor Advertisement (136)                                                                              |                 |
| Code: 0                                                                                                    |                 |
| Checksum: 0x8b9b [correct]                                                                                      |                 |
| ▶ Flags: 0x6000000                                                                                              |                 |
| Target Address: 2001:db8::11 (2001:db8::11)                                                                     |                 |
| ▼ ICMPv6 Option (Target link-layer address : 00:00:00:aa:00:01)                                                 |                 |
| Type: Target link-layer address (2)                                                                             |                 |
| Length: 1 (8 bytes)                                                                                             |                 |
| Link-layer address: 00:00:00_aa:00:01 (00:00:aa:00:01)                                                          |                 |
|                                                                                                    |                 |
|                                                                                                    |                 |
|                                                                                                    |                 |
|                                                                                                    |                 |
|                                                                                                    |                 |
|                                                                                                    |                 |
|                                                                                                    |                 |
|                                                                                                    |                 |
| 0030 00 00 00 00 10 88 00 8b 9b 60 00 00 20 01                                                                  | 0               |
|                                                                                                    |                 |
|                                                                                                    |                 |

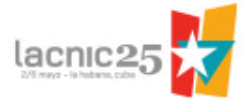

# Práctica #2:

### Análisis de RS & RA

#### Objetivo:

Capturar y reconocer paquetes de Router Solicitation y Router Advertisement en una red simple.

En este caso el host es el que solicitará la información al router.

#### Nombre del archivo:

1-02-RS.imn

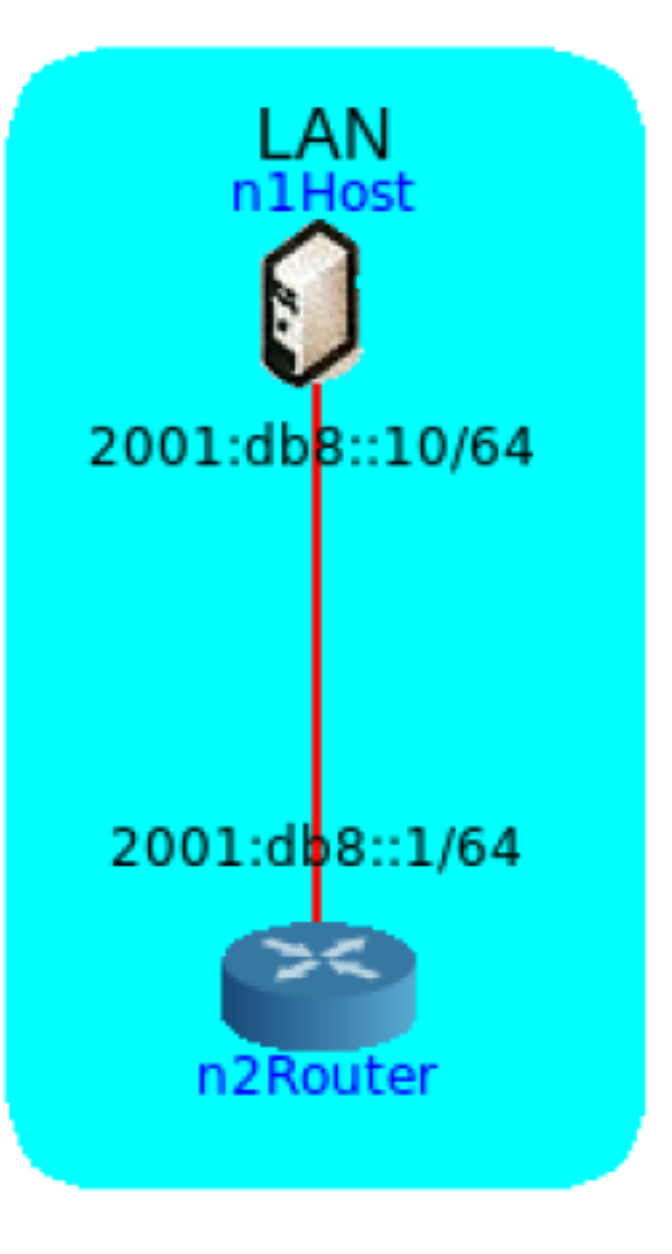

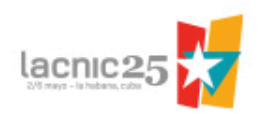

- Iniciar la simulación.
   Archivo 1-02-RS.imn
- Comenzar captura tráfico en la interface eth0 de n2Router.
- Verificar las direcciones IP asignadas en el router y en el cliente.
  - # ip -6 addr show dev eth0
- Chequear conectividad usando *ping6*.
- Hacer caer la interface eth0 en n1Host.
  - # ip link set eth0 down
  - # ip link set eth0 up

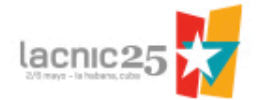

- Verificar conectividad en n1Host.
  - ip -6 route show

| n1Host                                                                                                 | ↑ _ □ ×                   |
|----------------------------------------------------------------------------------------------------|---------------------------|
| root@n1Host:/tmp/pycore.46757/n1Host.conf# ip -6 route :<br>fe80::/64 dev eth0_proto_kernel_metric_256 | show                      |
| default via fe80::200:ff:feaa:1 dev eth0                                                               | metric 1024 expires 11sec |
| root@n1Host:/tmp/pycore.46/5//n1Host.conf#                                                             |                           |

• Analizar los paquetes capturados.

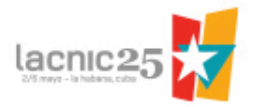

| Л  | 20 82.512941 fe80::200:ff:feaa:0 ff02::2 ICMPv6 70 Router Solicitation from 00:00:00:aa:00:00        | ↑ _ ∂ × |
|----|----------------------------------------------------------------------------------------------------|---------|
| ►  | Frame 20: 70 bytes on wire (560 bits), 70 bytes captured (560 bits)                                  |         |
| ▼  | Ethernet II, Src: 00:00:00_aa:00:00 (00:00:aa:00:00), Dst: IPv6mcast_00:00:00:02 (33:33:00:00:00:02) |         |
|    | Destination: IPv6mcast_00:00:00:02 (33:33:00:00:00:02)                                               |         |
|    | Source: 00:00:00_aa:00:00 (00:00:aa:00:00)                                                           |         |
|    | Type: IPv6 (0x86dd)                                                                                  |         |
| v  | Internet Protocol Version 6, Src: fe80::200:ff:feaa:0 (fe80::200:ff:feaa:0), Dst: ff02::2 (ff02::2)  |         |
|    | ▶ 0110 = Version: 6                                                                                  |         |
|    | ▶ 0000 0000 = Traffic class: 0x0000000                                                               |         |
|    | 0000 0000 0000 0000 = Flowlabel: 0x00000000                                                          |         |
|    | Payload length: 16                                                                                   |         |
|    | Next header: ICMPv6 (0x3a)                                                                           |         |
|    | Hop limit: 255                                                                                       |         |
|    | Source: fe80::200:ff:feaa:0 (fe80::200:ff:feaa:0)                                                    |         |
|    | [Source SA MAC: 00:00:00_aa:00:00 (00:00:aa:00:00)]                                                  |         |
|    | Destination: ff02::2 (ff02::2)                                                                       |         |
| ▼  | Internet Control Message Protocol v6                                                                 |         |
|    | Type: Router Solicitation (133)                                                                      |         |
| Γ  | Code: 0                                                                                              |         |
|    | Checksum: 0x79da [correct]                                                                           |         |
|    | Reserved: 0000000                                                                                    |         |
|    | ICMPv6 Option (Source link-layer address : 00:00:00:aa:00:00)                                        |         |
|    |                                                                                                    |         |
|    |                                                                                                    |         |
|    |                                                                                                    |         |
|    |                                                                                                    |         |
|    |                                                                                                    |         |
|    |                                                                                                    |         |
|    |                                                                                                    |         |
|    |                                                                                                    |         |
|    |                                                                                                    |         |
|    |                                                                                                    |         |
| -  | ······································                                                               |         |
| 00 | 020 00 ff fe aa 00 00 ff 02 00 00 00 00 00 00 00 00                                                  | ~       |
| 00 | 030 00 00 00 00 02 85 00 79 da 00 00 00 01 01                                                        |         |
| 00 | J40 00 00 aa 00 00                                                                                   |         |

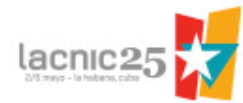

| Л  | 21 82.513586 fe80::200:ff:feaa:1 ff02::1 ICMPv6 78 Router Advertisement from 00:00:00:aa:00:01          | ◆ _ @ × |
|----|----------------------------------------------------------------------------------------------------|---------|
| ►  | Frame 21: 78 bytes on wire (624 bits), 78 bytes captured (624 bits)                                     |         |
| ►  | Ethernet II, Src: 00:00:00_aa:00:01 (00:00:00:aa:00:01), Dst: IPv6mcast_00:00:00:01 (33:33:00:00:00:01) |         |
| ₹  | Internet Protocol Version 6, Src: fe80::200:ff:feaa:1 (fe80::200:ff:feaa:1), Dst: ff02::1 (ff02::1)     |         |
|    | ▶ 0110 = Version: 6                                                                                     |         |
|    | ▶ 0000 0000 = Traffic class: 0x0000000                                                                  |         |
|    | 0000 0000 0000 0000 = Flowlabel: 0x00000000                                                             |         |
|    | Payload length: 24                                                                                      |         |
|    | Next header: ICMPv6 (0x3a)                                                                              |         |
|    | Hop limit: 255                                                                                          |         |
|    | Source: fe80::200:ff:feaa:1 (fe80::200:ff:feaa:1)                                                       |         |
|    | [Source SA MAC: 00:00:00_aa:00:01 (00:00:aa:00:01)]                                                     |         |
|    | Destination: ff02::1 (ff02::1)                                                                          |         |
| ▼  | Internet Control Message Protocol v6                                                                    |         |
|    | Type: Router Advertisement (134)                                                                        |         |
|    | Code: 0                                                                                                 |         |
|    | Checksum: 0x38c2 [correct]                                                                              |         |
|    | Cur hop limit: 64                                                                                       |         |
|    | ▼ Flags: 0x00                                                                                           |         |
|    | 0 = Managed address configuration: Not set                                                              |         |
|    | .0 = Other configuration: Not set                                                                       |         |
|    | O = Home Agent: Not set                                                                                 |         |
|    | 0 0 = Prf (Default Router Preference): Medium (0)                                                       |         |
|    | O = Proxy: Not set                                                                                      |         |
|    | O. = Reserved: 0                                                                                        |         |
|    | Router lifetime (s): 15                                                                                 |         |
|    | Reachable time (ms): 0                                                                                  |         |
|    | Retrans timer (ms): O                                                                                   |         |
|    | ▼ ICMPv6 Option (Source link-layer address : 00:00:00:aa:00:01)                                         |         |
|    | Type: Source link-layer address (1)                                                                     |         |
|    | Length: 1 (8 bytes)                                                                                     |         |
|    | Link-layer address: 00:00:00_aa:00:01 (00:00:aa:00:01)                                                  |         |
|    |                                                                                                    |         |
| 00 | 20 00 ff fe aa 00 01 ff 02 00 00 00 00 00 00 00                                                         | 0       |
| 00 |                                                                                                    |         |
| 00 |                                                                                                    |         |

Análisis de Paquete RA

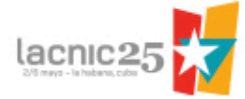

# Práctica #3:

### Análisis de RS & RA

#### **Objetivo:**

Capturar y reconocer paquetes de Router Solicitation y Router Advertisement en una red simple.

En este caso el host recibirá los anuncios periódicos del router. El router enviará información de RA mediante la configuración del proceso Quagga.

#### Nombre del archivo:

1-03-RA.imn

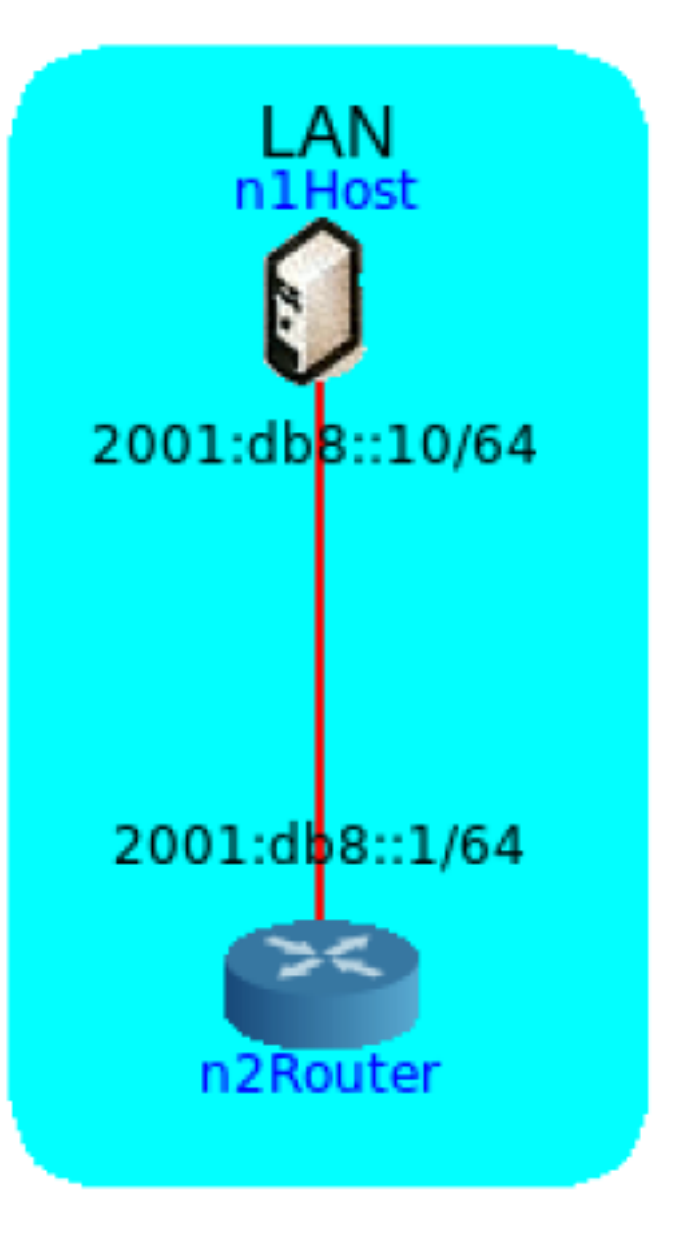

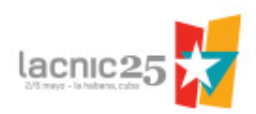

- Iniciar la simulación.
  - Archivo 1-03-RA.imn
- Verificar las direcciones IP asignadas.
  - # ip -6 addr show dev eth0
- Chequear conectividad entre n1Host y n2Router usando *ping6*.
- Configurar n2Router para que empiece a enviar mensajes de RA.

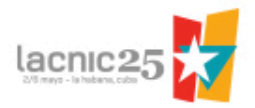

- Abrir una terminal de n2Router y editar el archivo /usr/local/etc/quagga/Quagga.conf:
  - # nano /usr/local/etc/quagga/Quagga.conf
- Incluír las siguientes tres líneas en el archivo:

```
interface eth0
no ipv6 nd suppress-ra
ipv6 nd ra-interval 5
ipv6 address 2001:db8::1/64
```

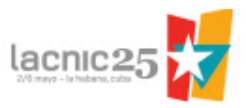

- Capturar tráfico con wireshark en la interface eth0 de n1Host.
- En n2Router iniciar el proceso de router IPv6 con el siguiente comando:

↑ \_ □ ×

• # ./boot.sh

### CORE: n2Router (console)

```
root@n2Router:/tmp/pycore.34135/n2Router.conf# ./boot.sh
net.ipv4.conf.all.forwarding = 1
net.ipv6.conf.all.forwarding = 1
net.ipv4.conf.all.send_redirects = 0
root@n2Router:/tmp/pycore.34135/n2Router.conf#
```

 Luego de un par de minutos, analizar los paquetes capturados.

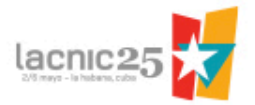

| 1 | 1 0.000000 fe80::200:ff:feaa:1 ff02::1 ICMPv6 78 Router Advertisement from 00:00:00:aa:00:01         | ↑ _ d × |
|---|----------------------------------------------------------------------------------------------------|---------|
| ► | -<br>Frame 1: 78 bytes on wire (624 bits), 78 bytes captured (624 bits)                              |         |
| V | Ethernet II, Src: 00:00:00_aa:00:01 (00:00:aa:00:01), Dst: IPv6mcast_00:00:00:01 (33:33:00:00:00:01) |         |
| L | Destination: IPv6mcast_00:00:00:01 (33:33:00:00:00:01)                                               |         |
| L | Source: 00:00:00_aa:00:01 (00:00:aa:00:01)                                                           |         |
| L | Type: IPv6 (0x86dd)                                                                                  |         |
| V | Internet Protocol Version 6, Src: fe80::200:ff:feaa:1 (fe80::200:ff:feaa:1), Dst: ff02::1 (ff02::1)  |         |
| L | ▶ 0110 = Version: 6                                                                                  |         |
| L | ▶ 0000 0000 = Traffic class: 0x0000000                                                               |         |
| L | 0000 0000 0000 0000 = Flowlabel: 0x00000000                                                          |         |
| L | Payload length: 24                                                                                   |         |
| L | Next header: ICMPv6 (0x3a)                                                                           |         |
| L | Hop limit: 255                                                                                       |         |
| L | Source: fe80::200:ff:feaa:1 (fe80::200:ff:feaa:1)                                                    |         |
| L | [Source SA MAC: 00:00:00_aa:00:01 (00:00:aa:00:01)]                                                  |         |
| L | Destination: ff02::1 (ff02::1)                                                                       |         |
| V | Internet Control Message Protocol v6                                                                 |         |
|   | Type: Router Advertisement (134)                                                                     |         |
| Г | Code: 0                                                                                              |         |
| L | Checksum: 0x31c9 [correct]                                                                           |         |
| L | Cur hop limit: 64                                                                                    |         |
| L | ▶ Flags: 0x00                                                                                        |         |
| L | Router lifetime (s): 1800                                                                            |         |
| L | Reachable time (ms): O                                                                               |         |
| L | Retrans timer (ms): O                                                                                |         |
| L | ▼ ICMPv6 Option (Source link-layer address : 00:00:00:aa:00:01)                                      |         |
| L | Type: Source link-layer address (1)                                                                  |         |
| L | Length: 1 (8 bytes)                                                                                  |         |
| L | Link-layer address: 00:00:00_aa:00:01 (00:00:00:aa:00:01)                                            |         |
| L |                                                                                                    |         |
| L |                                                                                                    |         |
| L |                                                                                                    |         |
| Ŧ |                                                                                                    |         |
| 0 | 020 00 ff fe aa 00 01 ff 02 00 00 00 00 00 00 00                                                     | 0       |
| 0 |                                                                                                    |         |
|   |                                                                                                    |         |

Análisis de Paquete RA

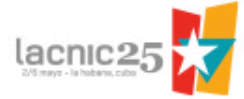

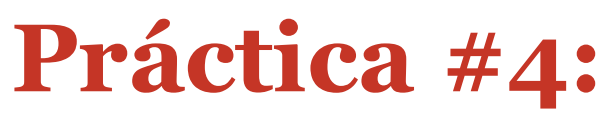

### Detección de Direcciones Duplicadas

#### **Objetivo:**

Capturar y reconocer paquetes de Neighbor Discovery Protocol; Analizar el funcionamiento del mecanismo de detección de direcciones duplicadas.

Uno de los comportamientos más interesantes de DAD tiene que ver con que el nodo que originalmente tenía la dirección que se va a duplicar no se ve afectado por el problema.

#### Nombre del archivo:

1-04-DAD.imn

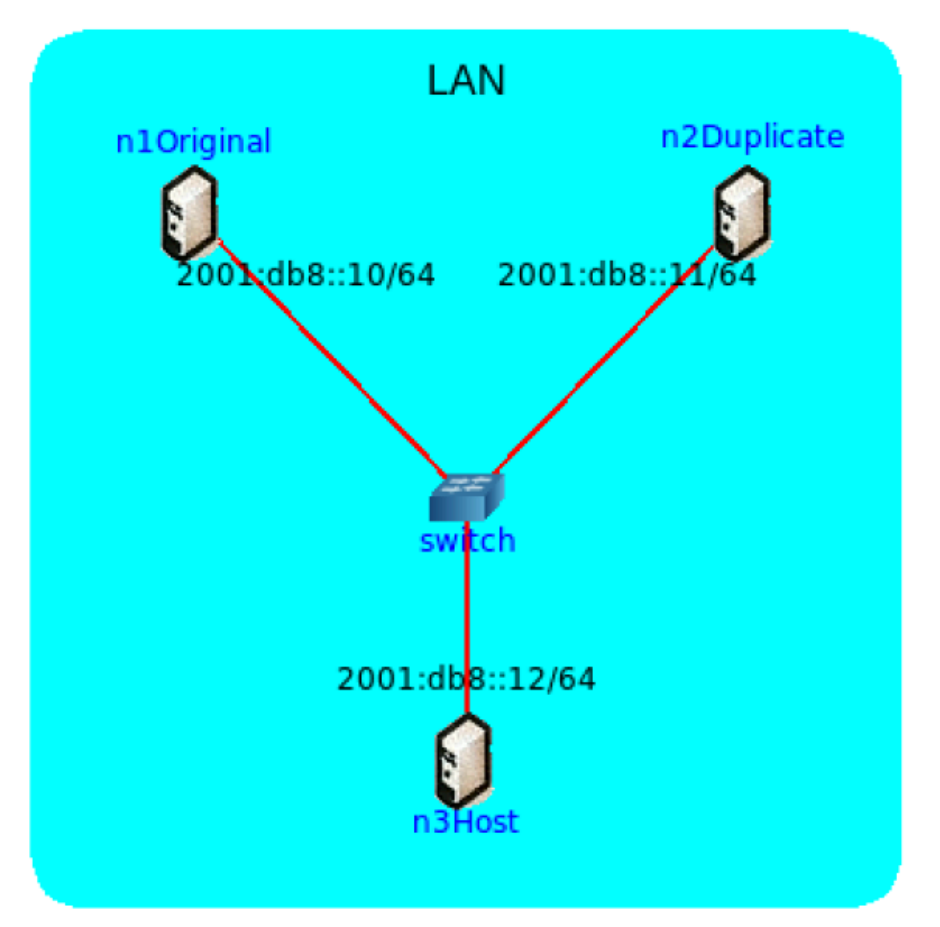

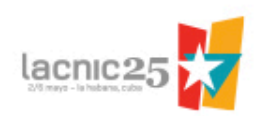

- Iniciar la simulación.
  - Archivo 1-04-DAD.imn
- Verificar las direcciones IP asignadas.
  - # ip -6 addr show dev eth0
- Chequear conectividad entre todos los hosts usando *ping6*.
- Comenzar una captura de paquetes en la interface eth0 de n1Original y n2Duplicate.

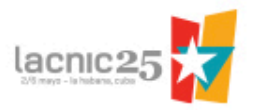

- Abrir una terminal en n2Duplicate:
  - Borrar la IPv6 asignada.
  - Configurar la dirección IPv6 que ya está siendo usada por n1Original:
    - # ip addr del 2001:db8::11/64 dev eth0
    - # ip addr add 2001:db8::10/64 dev eth0

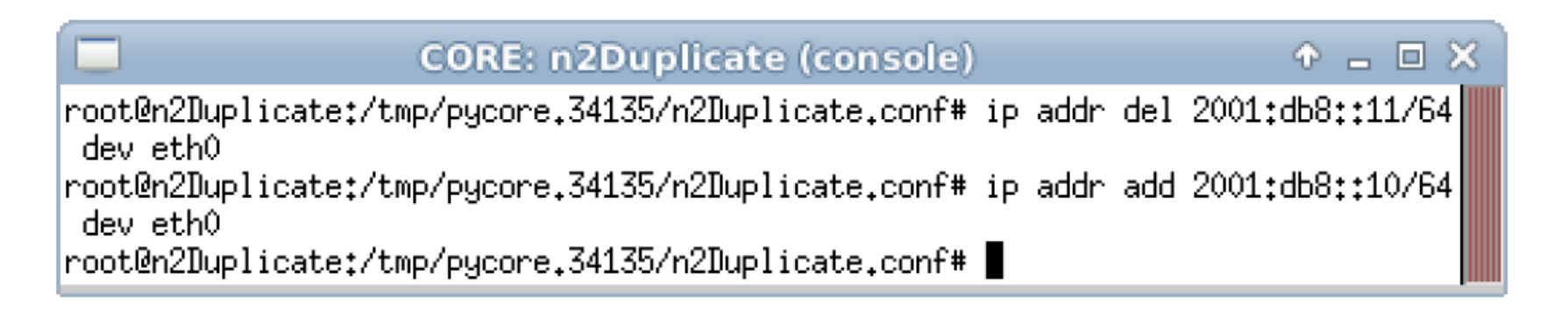

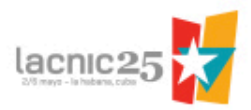

• Chequear el resultado de la asignación:

– Usando *ifconfig* **no** se ve la asignación fallida:

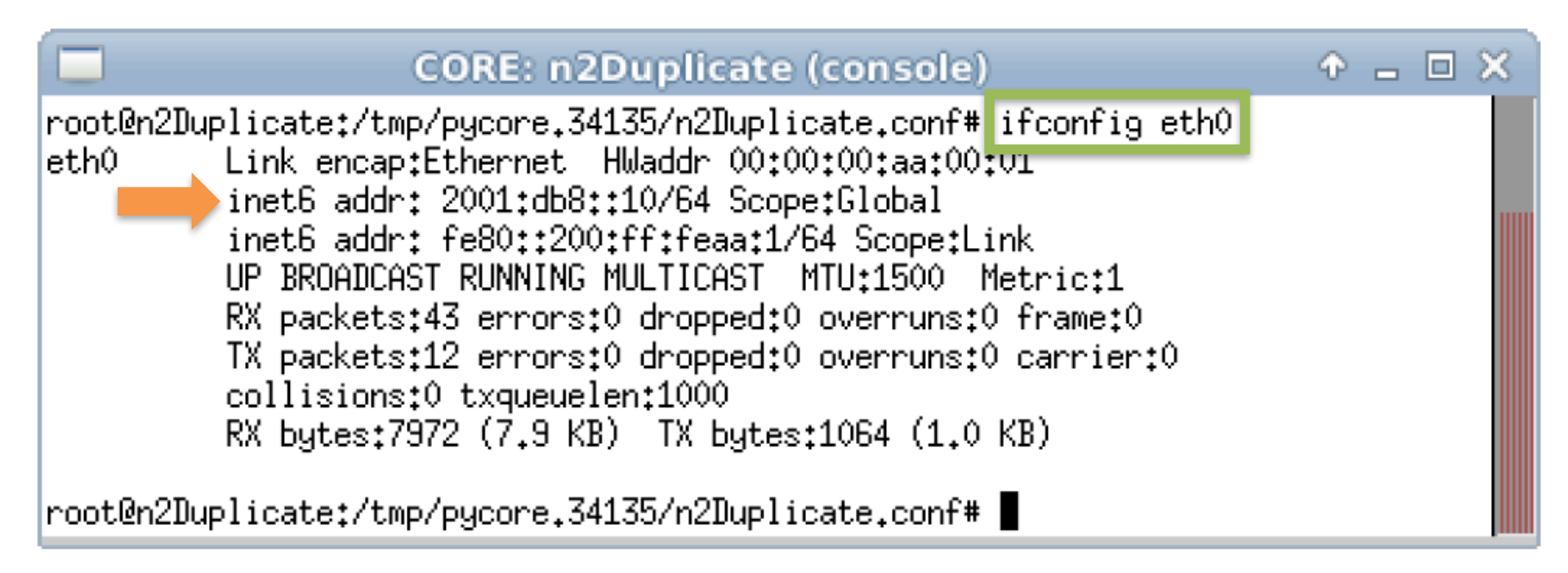

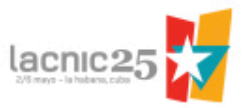

- Chequear el resultado de la asignación:
  - Usando *ip* **sí** se ve la asignación fallida:

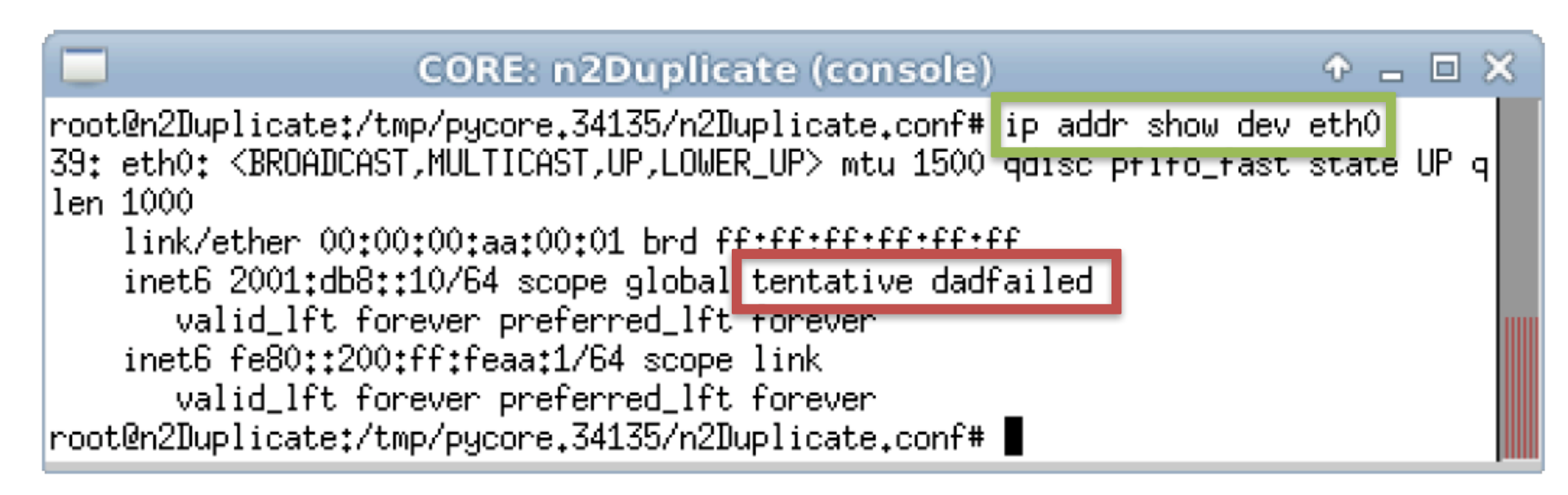

• Chequear las capturas de paquetes.

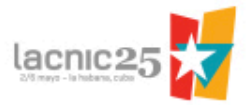

| n1.eth0.90 [Wireshark 1.6.7 ] + _ 🗆 X |                                                                                                    |                                                                                                    |                                                                                                    |                                                       |                                                           |   |
|---------------------------------------|----------------------------------------------------------------------------------------------------|----------------------------------------------------------------------------------------------------|----------------------------------------------------------------------------------------------------|-------------------------------------------------------|-----------------------------------------------------------|---|
| File                                  | Edit View G                                                                                                    | Go Capture Analyze                                                                                                    | e Statistics Telephony T                                                                                                    | ools Interna                                          | Is Help                                                   |   |
|                                       |                                                                                                    | 🌬 🔔 🖀 (                                                                                                    | ଟି 🔒 । ବ୍ 🔶 ବି                                                                                                    | - 🔁 🕹                                                 |                                                           |   |
| Filte                                 | r:                                                                                                    |                                                                                                    | ▼ Expre                                                                                                    | ession Clea                                           | r Apply                                                   |   |
| No.                                   | Time                                                                                                    | Source                                                                                                    | Destination                                                                                                    | Protocol                                              | Length Info                                               |   |
|                                       | 1 0.000000                                                                                                    | 2001:db8::12                                                                                                    | ff02::1:ff00:10                                                                                                    | ICMPv6                                                | 86 Neighbor Solicitation for 2001:db8::10 from 00:0       |   |
|                                       | 2 0.000060                                                                                                    | 2001:db8::10                                                                                                    | 2001:db8::12                                                                                                    | ICMPv6                                                | 86 Neighbor Advertisement 2001:db8::10 (sol, ovr) i       |   |
|                                       | 3 0.000075                                                                                                    | 2001:db8::12                                                                                                    | 2001:db8::10                                                                                                    | ICMPv6                                                | 118 Echo (ping) request id=0x0026, seq=1                  |   |
|                                       | 4 0.000088                                                                                                    | 2001:db8::10                                                                                                    | 2001:db8::12                                                                                                    | ICMPv6                                                | 118 Echo (ping) reply id=0x0026, seq=1                    |   |
|                                       | 5 1.000876                                                                                                    | 2001:db8::12                                                                                                    | 2001:db8::10                                                                                                    | ICMPv6                                                | 118 Echo (ping) request id=0x0026, seq=2                  |   |
|                                       | 6 1.000916                                                                                                    | 2001:db8::10                                                                                                    | 2001:db8::12                                                                                                    | ICMPv6                                                | 118 Echo (ping) reply id=0x0026, seq=2                    |   |
|                                       | 7 1.999918                                                                                                    | 2001:db8::12                                                                                                    | 2001:db8::10                                                                                                    | ICMPv6                                                | 118 Echo (ping) request id=0x0026, seq=3                  |   |
|                                       | 8 1.999955                                                                                                    | 2001:db8::10                                                                                                    | 2001:db8::12                                                                                                    | ICMPv6                                                | 118 Echo (ping) reply id=0x0026, seq=3                    |   |
|                                       | 9 3.000030                                                                                                    | 2001:db8::12                                                                                                    | 2001:db8::10                                                                                                    | ICMPv6                                                | 118 Echo (ping) request id=0x0026, seq=4                  |   |
|                                       | 10 3.000068                                                                                                    | 2001:db8::10                                                                                                    | 2001:db8::12                                                                                                    | ICMPv6                                                | 118 Echo (ping) reply id=0x0026, seq=4                    |   |
| ▶ Ett<br>▼ In<br>▶                    | hernet II, Src<br>ternet Protoco<br>0110 = Ver<br>0000 0000<br>Payload length:<br>Next header: IC<br>Hop limit: 64<br>Source: 2001:db<br>Destination: 2C<br>ternet Control<br>Type: Echo (pir<br>Code: 0 | : 00:00:00_aa:00:00<br>1 Version 6, Src: 2<br>rsion: 6<br><br>0000 0000 0000 0000<br>: 64<br>CMPv6 (0x3a)<br>b8::10 (2001:db8::1<br>001:db8::12 (2001:db<br>Message Protocol v<br>ng) reply (129) | 0 (00:00:00:aa:00:00), D<br>0001:db8::10 (2001:db8::<br>= Traffic class:<br>0 0000 = Flowlabel: 0x00<br>0)<br>b8::12)<br>76 | st: 00:00:00<br>10), Dst: 20<br>0x00000000<br>0000000 | D_aa:00:02 (00:00:aa:00:02)<br>001:db8::12 (2001:db8::12) |   |
| 0000<br>0010<br>0020                  | 00 00 00 aa 0<br>00 00 00 40 3<br>00 00 00 00 00                                                                                                    | 00 02 00 00 00 aa<br>3a 40 20 01 0d b8<br>00 10 20 01 0d b8                                                                                                    | 00 00 86 dd 60 00<br>00 00 00 00 00 00<br>00 00 00 00 00                                                                    | a:@                                                   | `.<br>                                                    |   |
| 0030                                  | 00 00 00 00                                                                                                    | 00 12 81 00 76 07                                                                                                    | 00 26 00 01 ae f7                                                                                                    | v&                                                    |                                                           |   |
| O F                                   | ile: "/tmp/wiresha                                                                                                    | rk_n1.eth0.90_2 Pa                                                                                                    | ckets: 14 Displayed: 14 Marke                                                                                               | ed: 0 Dropped:                                        | 0 Profile: Default                                        | d |

Análisis de Paquete ICMPv6 en n1Original

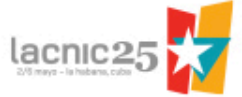

| nd<br>File E                                                             | dit View                                                                | Go Capture                                                                    | NDP-4-duplicato                                                                     | te.pcap [Wireshark 1.6.7] + _ 🗗 🗙                                          |
|--------------------------------------------------------------------------|-------------------------------------------------------------------------|-------------------------------------------------------------------------------|-------------------------------------------------------------------------------------|----------------------------------------------------------------------------|
|                                                                          |                                                                         | 🏟 👛 💆                                                                         | X C 🖳 🔍 🔿 🗆                                                                         |                                                                            |
| Filter:                                                                  |                                                                         |                                                                               | · •                                                                                 | Expression Clear Apply                                                     |
| No.                                                                      | Time                                                                    | Source                                                                        | Destination                                                                         | Protocol Length Info                                                       |
| 1                                                                        | 0.00000                                                                 | 2001:db8::12                                                                  | ff02::1:ff00:10                                                                     | ICMPv6 86 Neighbor Solicitation for 2001:db8::10 from 00:00:aa:            |
| ► Frame<br>▼ Ether<br>► Des                                              | e 1: 86 byt<br>net II, Sr<br>tination: 1                                | es on wire (68<br>c: 00:00:00_aa<br>IPv6mcast_ff:00                           | 8 bits), 86 bytes capture<br>:00:02 (00:00:00:aa:00:02<br>0:00:10 (33:33:ff:00:00:1 | ed (688 bits)<br>2), Dst: IPv6mcast_ff:00:00:10 (33:33:ff:00:00:10)<br>10) |
| Sou<br>Type                                                              | rce: 00:00                                                              | :00_aa:00:02 (0<br><86dd)                                                     | 00:00:00:aa:00:02)                                                                  |                                                                            |
| ▼ Inter                                                                  | net Protoc                                                              | ol Version 6,                                                                 | Src: 2001:db8::12 (2001:d                                                           | db8::12), Dst: ff02::1:ff00:10 (ff02::1:ff00:10)                           |
| <ul> <li>011</li> <li></li> <li>Pay</li> <li>Nex</li> <li>Hop</li> </ul> | 0 = Ve<br>. 0000 0000<br><br>load length<br>t header: 1<br>limit: 255   | ersion: 6<br>0<br>. 0000 0000 000<br>n: 32<br>ICMPv6 (0x3a)<br>5              | = Traffic cl<br>00 0000 0000 = Flowlabel:                                           | lass: 0x0000000<br>: 0x0000000                                             |
| 0000 3<br>0010 0<br>0020 0<br>0030 0                                     | 3 33 ff 00<br>0 00 00 20<br>0 00 00 00 00<br>0 01 ff 00<br>"/tmp/NDP-4- | 00 10 00 00<br>3a ff 20 01<br>00 12 ff 02<br>00 10 87 00<br>duplicate.pcap" 1 | 00 aa 00 02 86 dd 60 00<br>0d b8 00 00 00 00 00 00<br>00 00 00 00 00 00 00          | 33                                                                         |

Análisis de Paquete ICMPv6 en n2Duplicate

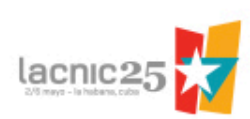

### **Práctica #5:** Enrutamiento dinámico con OSPFv3

#### **Objetivo:**

Hacer una breve demostración del funcionamiento del protocolo OSPFv3 en una red IPv6.

#### Nombre del archivo:

5-01-OSPFv3.imn

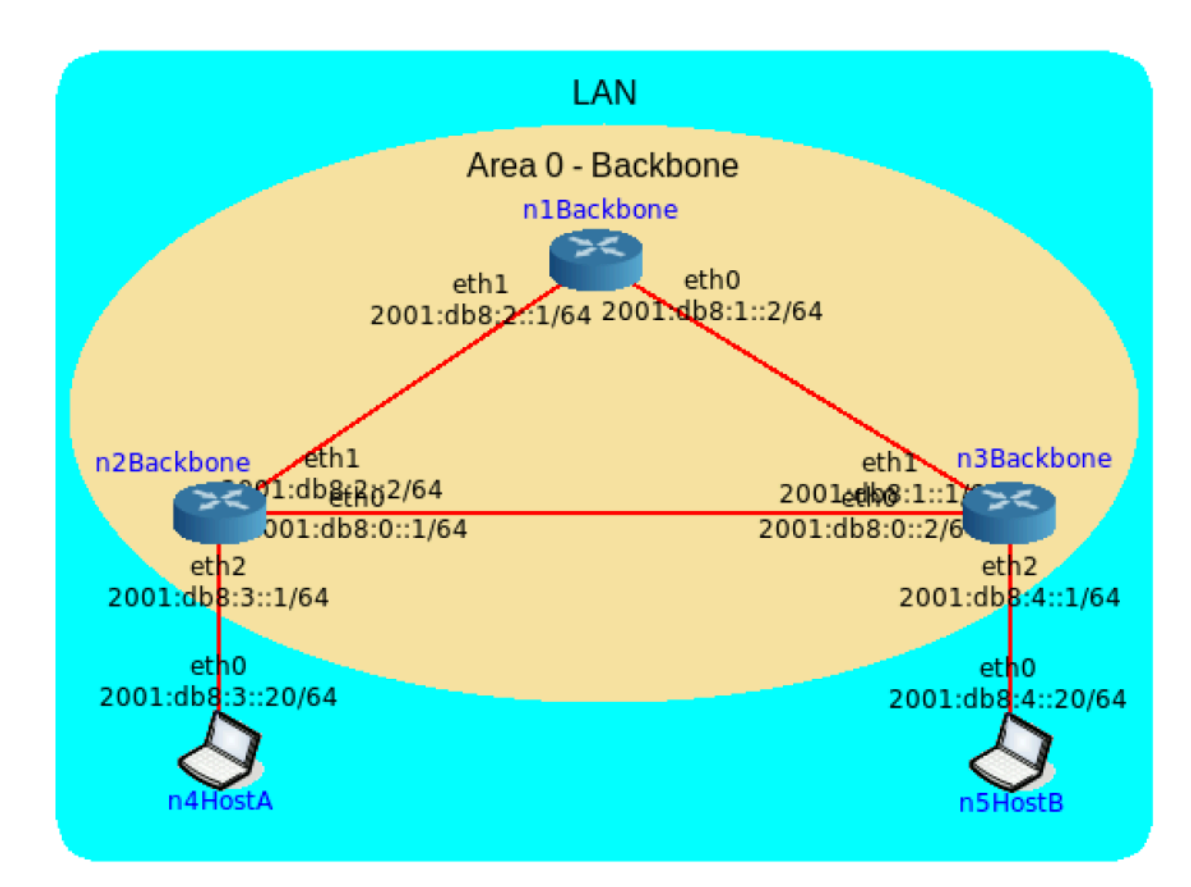

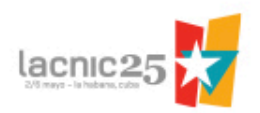

- Iniciar la simulación.
  - Archivo 5-01-OSPFv3.imn
- Verificar las direcciones IP asignadas.
  - # ip -6 addr show dev eth0
- Chequear conectividad entre todos los hosts y el router directamente conectado usando *ping6*.
- Intentar alcanzar algún equipo remoto usando *ping6*.

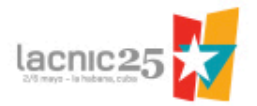

| n4HostA                                                                                                    | <u>.</u> |  |
|----------------------------------------------------------------------------------------------------|----------|--|
| <pre>root@n4HostA:/tmp/pycore.53996/n4HostA.conf# ping6 -c 4 2001:db8:3:<br/>PING 2001:db8:3::1(2001:db8:3::1) 56 data bytes<br/>64 bytes from 2001:db8:3::1: icmp_seq=1 ttl=64 time=0.159 ms<br/>64 bytes from 2001:db8:3::1: icmp_seq=2 ttl=64 time=0.064 ms<br/>64 bytes from 2001:db8:3::1: icmp_seq=3 ttl=64 time=0.161 ms</pre> | :1       |  |
| 64 bytes from 2001:db8:3::1: icmp_seq=4 ttl=64 time=0.100 ms                                                                                                    |          |  |
| <pre>4 packets transmitted, 4 received, 0% packet loss, time 2999ms rtt min/avg/max/mdev = 0.064/0.121/0.161/0.041 ms root@n4HostA:/tmp/pycore.53996/n4HostA.conf#</pre>                                                                                                    |          |  |

Figura 5.2: teste de conectividade entre n4HostA e n2Backbone.

| n4Host/                                                                   | ↑ _ □ ×                                |
|---------------------------------------------------------------------------|----------------------------------------|
| root@n4HostA:/tmp/pycore.53997/n4HostA.                                   | conf# ping6 -c 4 2001:db8:4::20        |
| From 2001:db8:3::1 icmp_seq=1 Destinati                                   | para bytes<br>on unreachable: No route |
| From 2001:db8:3::1 icmp_seq=2 Destinati                                   | on unreachable: No route               |
| From 2001:db8:3::1 icmp_seq=4 Destinati                                   | on unreachable: No route               |
| 2001:db8:4::20 ping statistics<br>4 packets transmitted, 0 received, +4 e | rrors, 100% packet loss, time 3016ms   |
| root@n4HostA:/tmp/pycore.53997/n4HostA.                                   | conf#                                  |

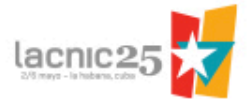

• Chequear la tabla de rutas de n2Backbone

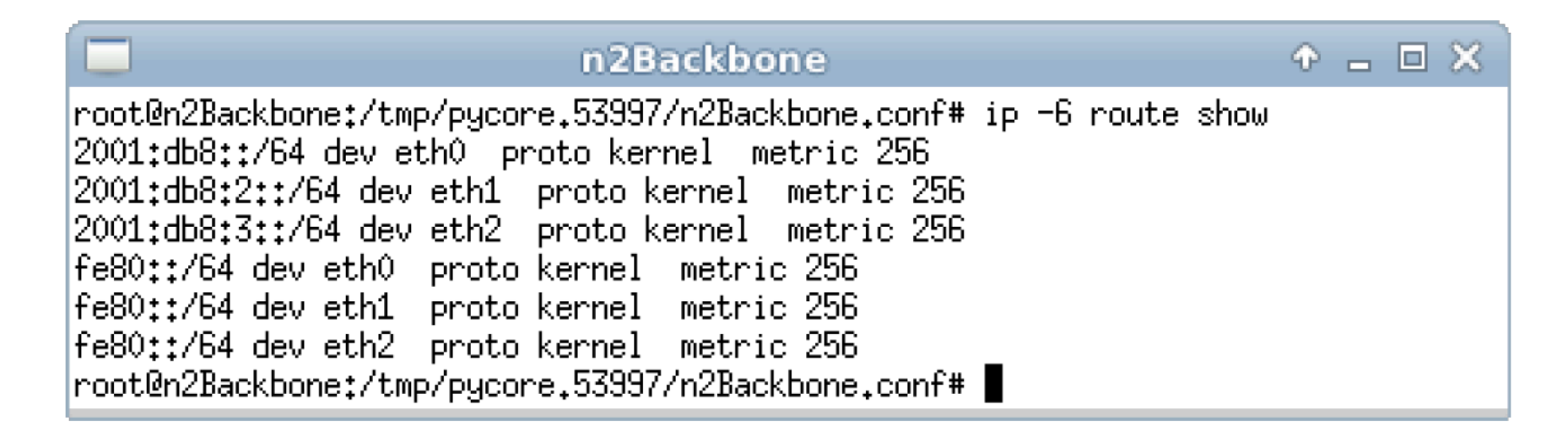

 Una opción sería crear rutas estáticas, pero va a ser mejor utilizar un protocolo de enrutamiento dinámico (OSPFv3).

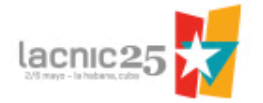

- Configurar OSPFv3 en n1Backbone
  - # vtysh
  - configure terminal
  - router ospfv6
  - router-id 1.1.1.1
  - interface eth0 area 0.0.0.0
  - interface eth1 area 0.0.0.0
  - redistribute connected
  - exit
  - exit
  - exit

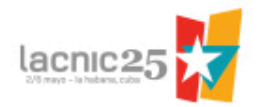

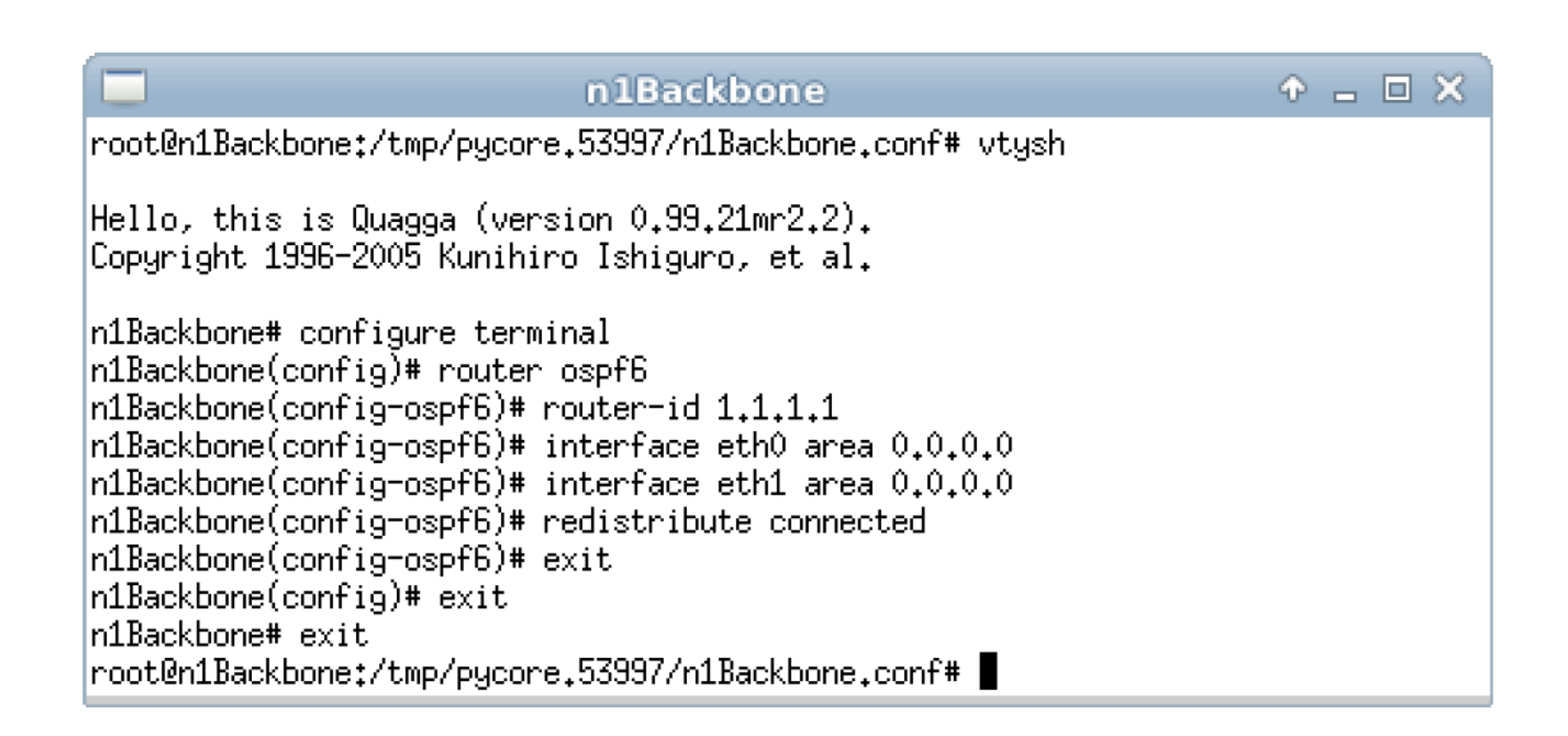

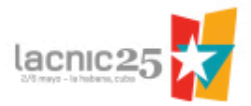

- De mismo modo, configurar OSPFv3 en n2Backbone
  - # vtysh
  - configure terminal
  - router ospfv6
  - router-id 2.2.2.2
  - interface eth0 area 0.0.0.0
  - interface eth1 area 0.0.0.0
  - redistribute connected
  - exit
  - exit
  - exit

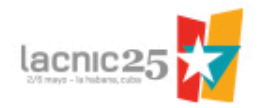

- Finalmente, configurar OSPFv3 en n3Backbone
  - # vtysh
  - configure terminal
  - router ospfv6
  - router-id 3.3.3.3
  - interface eth0 area 0.0.0.0
  - interface eth1 area 0.0.0.0
  - redistribute connected
  - exit
  - exit
  - exit

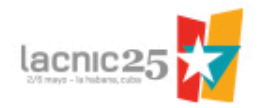

- Validar las configuraciones y el funcionamiento de OSPFv3 en cualquiera de los equipos.
  - # vtysh
  - show ipv6 ospf6
  - show ipv6 ospf6 neighbor
  - show ipv6 route
  - exit

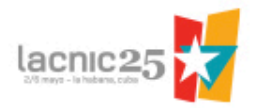

| n2Backbone 🔶 🗕 🗆 🗙                                                                                                    |
|----------------------------------------------------------------------------------------------------|
| root@n2Backbone:/tmp/pycore.53997/n2Backbone.conf# vtysh                                                                                                    |
| Hello, this is Quagga (version 0.99.21mr2.2).<br>Copyright 1996-2005 Kunihiro Ishiguro, et al.                                                                                                    |
| <pre>n2Backbone# show ipv6 ospf6<br/>OSPFv3 Routing Process (0), Instance ID 0, Router-ID 2.2.2.2<br/>Running 00:54:27<br/>Number of AS scoped LSAs is 2<br/>Number of areas in this router is 1<br/>Area 0.0.0.0<br/>Number of Area scoped LSAs is 12<br/>Interface attached to this area: eth0 eth1<br/>n2Backbone# show ipv6 ospf6 neighbor<br/>Neighbor ID Pri DeadTime State/IfState Duration I/F[State]<br/>3.3.3 1 00:00:34 Full/BDR 00:53:11 eth0[DR]<br/>1.1.1 1 00:00:32 Full/DR 00:54:28 eth1[BDR]<br/>n2Backbone# show ipv6 route<br/>Codes: K - kernel route, C - connected, S - static, R - RIPng,</pre>                                                                                                    |
| <pre>C&gt;* ::1/128 is directly connected, lo<br/>o 2001:db8::/64 [110/1] is directly connected, eth0, 00:54:54<br/>C&gt;* 2001:db8::/64 is directly connected, eth0<br/>o&gt;* 2001:db8:1::/64 [110/2] via fe80::200:ff:feaa:4, eth1, 00:53:14<br/>o 2001:db8:2::/64 [110/1] is directly connected, eth1, 00:54:42<br/>C&gt;* 2001:db8:2::/64 is directly connected, eth1<br/>C&gt;* 2001:db8:3::/64 is directly connected, eth2<br/>o&gt;* 2001:db8:4::/64 [110/2] via fe80::200:ff:feaa:1, eth0, 00:52:40<br/>C * fe80::/64 is directly connected, eth2<br/>C * fe80::/64 is directly connected, eth1<br/>C&gt;* fe80::/64 is directly connected, eth1<br/>C&gt;* fe80::/64 is directly connected, eth1<br/>C&gt;* fe80::/64 is directly connected, eth1<br/>C&gt;* fe80::/64 is directly connected, eth0<br/>n2Backbone# exit<br/>root@n2Backbone:/tmp/pycore.53997/n2Backbone.conf# ■</pre> |

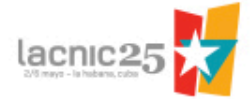

| n2Backbone                                                                                           | • - • ×  |
|----------------------------------------------------------------------------------------------------|----------|
| root@n2Backbone:/tmp/pycore.53997/n2Backbone.conf# ip -6 route                                       | show     |
| 2001:db8:1::/64 via fe80::200:ff:feaa:4 dev eth1 proto zebra                                         | metric 2 |
| 2001:db8:2::/64 dev eth1 proto kernel metric 256<br>2001:db8:3::/64 dev eth2 proto kernel metric 256 |          |
| 2001:db8:4::/64 via fe80::200:ff:feaa:1 dev eth0 proto zebra                                         | metric 2 |
| fe80::/64 dev eth0 proto kernel metric 256<br> fe80::/64 dev eth1 proto kernel metric 256            |          |
| fe80::/64 dev eth2 proto kernel metric 256                                                           |          |
| root@n2Backbone:/tmp/pycore.53997/n2Backbone.conf#                                                   |          |

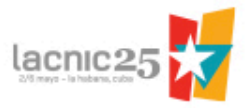

• Finalmente, chequear la conectividad entre todos los hosts usando *ping6*.

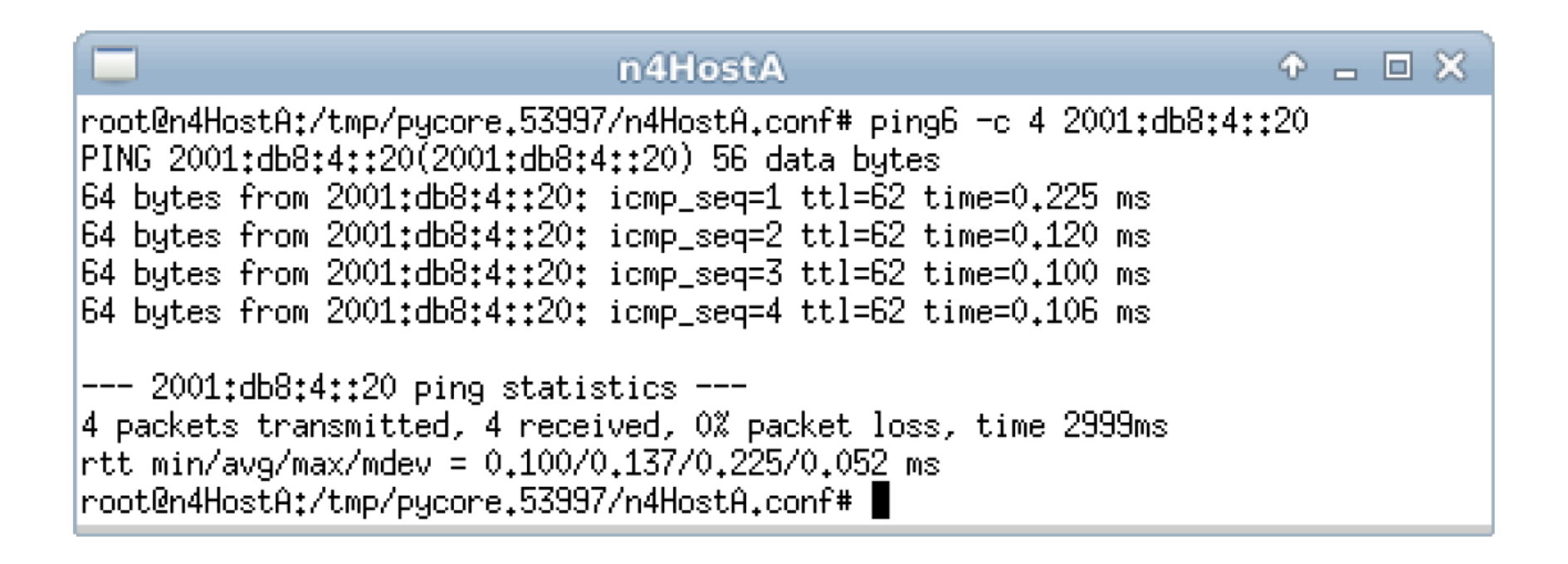

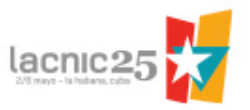

# Práctica #6:

### Enrutamiento dinámico con BGP

#### **Objetivo:**

Hacer una breve demostración del funcionamiento del protocolo BGP en una red IPv6.

#### Nombre del archivo:

5-02-BGP.imn

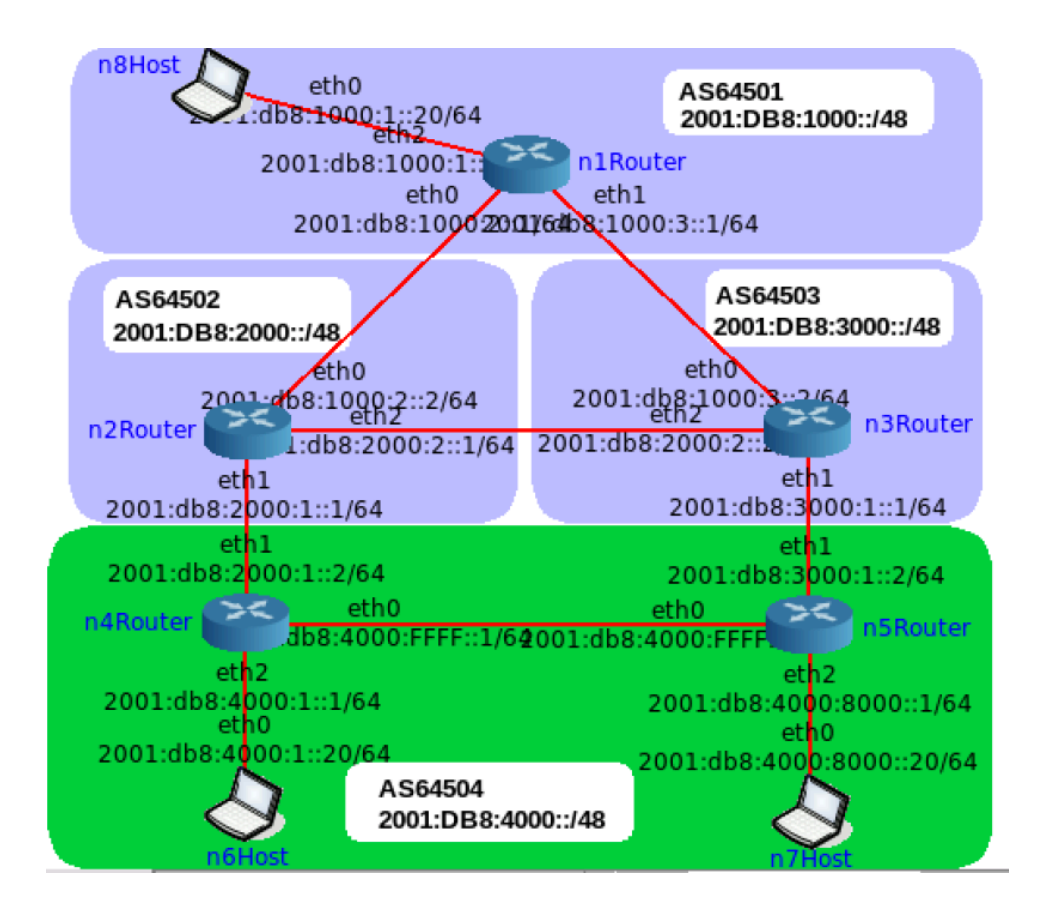

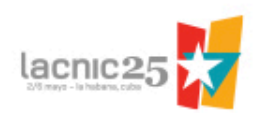

### **Agradecimientos:**

- LACNIC
- IPv6.BR

### **Contacto:**

- alejandro@lacnic.net
- ariel@weher.net

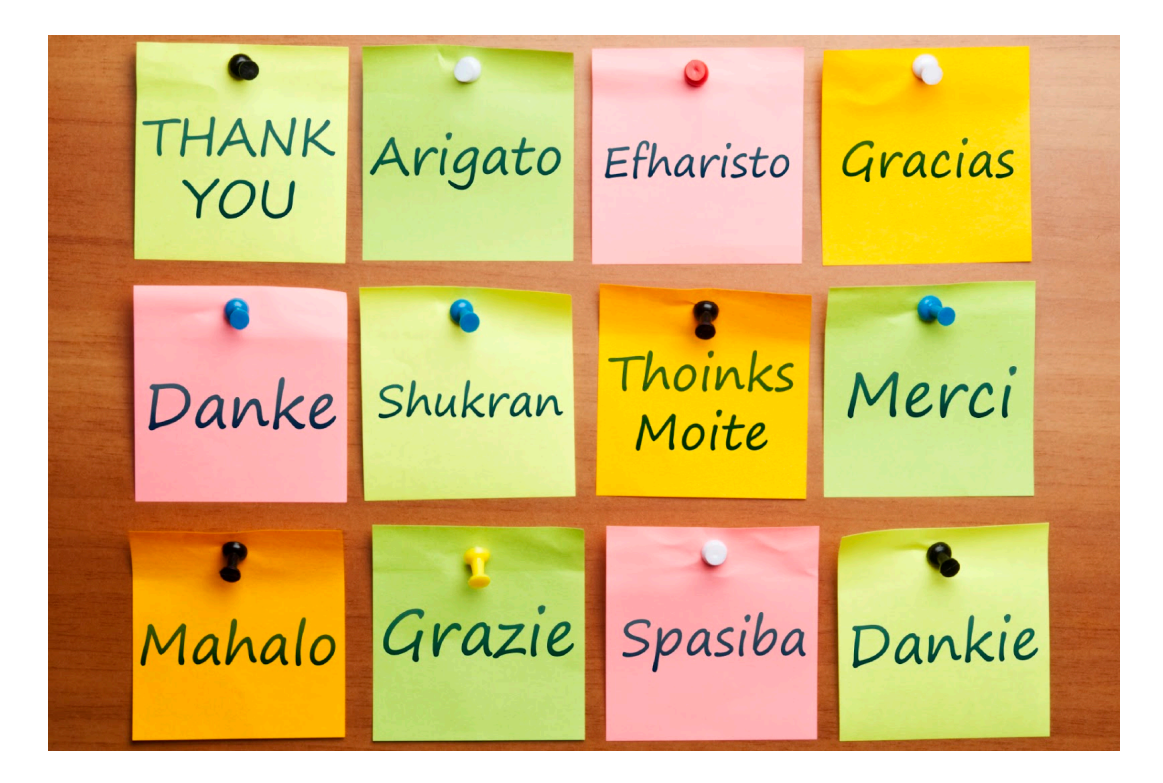

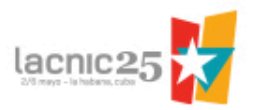